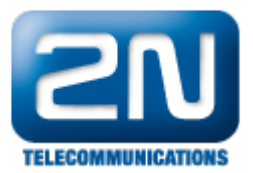

# Identifikační tabulka - Jak ji nastavit v 2N® NetStar

 Identifikační tabulky se používají ke změně identifikace volajících stanic při odchozím hovoru. Vytvářet a modifikovat je lze v menu Routování -> Identifikační tabulky. Samotné menu identifikačních tabulek je rozděleno na dvě okna – Základní nastavení a Výjimky.

| Hardware     Rimpinio                    | id_tabulka | Jméno              |              | Id_t             | abulka, ld:1 |            |                 |            |           |                  |                  |                 |
|------------------------------------------|------------|--------------------|--------------|------------------|--------------|------------|-----------------|------------|-----------|------------------|------------------|-----------------|
| e- SIM                                   |            | Brát v úvahu přesn | těrovaného u | živatele 📃       |              |            |                 |            |           |                  |                  |                 |
| ti-⊡ Sit<br>⊛-⊡ Globální data            |            | Typ destinace      | Destinace    | Schéma           | Тур          | CPN prefix | Schéma          | Тур        | Číslo/URI | Nahradt od konce | Pňdat na začátek | Časová podmínka |
| Contrování     Contrování     Contrování |            | Všechny            |              | Všechny          | Všechny      |            | Telefonní číslo | Neznámé    |           | 0                |                  | ^               |
| 🗈 Externi routery                        |            | Všechny            |              | Všechny          | Všechny      |            | Telefonní číslo | Neznámé    |           | 0                |                  |                 |
| F Prepinaci routery                      |            |                    |              |                  |              |            |                 |            |           |                  |                  |                 |
| 🗄 🧰 Routovac i objekty                   |            |                    |              |                  |              |            |                 |            |           |                  |                  |                 |
| Autoclip routery                         |            |                    |              |                  |              |            |                 |            |           |                  |                  |                 |
| i) 🛅 Uživatelė<br>ir 🦳 Účiovėni a tarity |            |                    |              |                  |              |            |                 |            |           |                  |                  |                 |
| Colovan a tany                           |            |                    |              |                  |              |            |                 |            |           |                  |                  | Millimbor       |
|                                          |            | <                  |              |                  |              |            |                 |            |           |                  |                  | vyjinky         |
|                                          |            | Rozšířené          |              | Zakázat P        | ACILITY      | Zakázat    | REDIRECTING     |            |           |                  |                  |                 |
|                                          |            | Atalassa takin     | Defect       |                  | - 0          | ini Dut    |                 | - Descente |           | - 8              | -                |                 |
|                                          |            | Cisiovaci pian     | Derauk       |                  | • Overov     | Dera       | ut              | - Prezenta | sce [Del  | ault             | Y                |                 |
|                                          |            | Defect             |              |                  |              |            |                 |            |           |                  |                  |                 |
|                                          |            | Schána             | (The         | alafaran [ Xiala |              | -          |                 |            |           |                  |                  |                 |
|                                          |            | Te                 |              |                  |              |            | Hozerrene       |            |           |                  |                  |                 |
|                                          |            | lyp                | N            | eznámé           |              | -          | Lisiovaci plan  | Default    |           | -                |                  |                 |
|                                          |            | Cislo/URI          |              |                  |              | (          | Ověřování       | Default    |           | Ψ                |                  |                 |
|                                          |            | Nahradit od kon    | ce 0         |                  |              | -          | Prezentace      | Default    |           | -                |                  |                 |
|                                          |            | Přidat na začáte   | k            |                  |              |            |                 |            |           |                  | Základni         | nastaveni       |
|                                          |            | ·                  |              |                  |              |            |                 |            |           |                  |                  |                 |

## Základní nastavení

 Parametry uvedené v tomto okně nám slouží k nastavení identifikace všech volajících, kteří nejsou specifikováni v tabulce (okně) Výjimky.

| Schéma            | Telefonní číslo 🔻 | Rozšířené      |         |
|-------------------|-------------------|----------------|---------|
| Тур               | Neznámé 🔹         | Číslovací plán | Default |
| Číslo/URI         |                   | Ověřování      | Default |
| Nahradit od konce | 0                 | Prezentace     | Default |
| Pňdat na začátek  |                   |                |         |

Schéma – parametrem se nastavuje, zda je po průchodu identifikační tabulkou volající identifikován telefonním číslem, pomocí URI, nebo zda se má zachovat původní identifikace.

Typ - v případě, že je v předchozím parametru zvoleno schéma Telefonní číslo, lze zde vybrat nový typ. Na výběr jsou možnosti Neznámé, Interní, Lokální, Národní a Mezinárodní.

Číslo/URI – vyplněné číslo se použije pro nahrazení interního čísla volajícího uživatele. Volanému se tedy zobrazí zde uvedené telefonní číslo.

Nahradit od konce – Tento parametr uvádí počet číslic parametru Číslo/URI, které budou nahrazeny číslicemi původního (interního) čísla vnitřní stanice. Pokud se původní identifikace volajícího nepřenáší, odpovídá výsledná identifikace číslu nastavenému v parametru Číslo/URI.

Přidat na začátek – Tento parametr umožňuje před výslednou identifikaci volajícího předřadit další číslice.

# Výjimky

• V tabulce výjimek můžete specifikovat objekty (uživatele, stanice, atd.), které budou používat

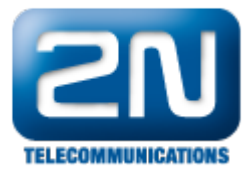

#### jinou identifikaci než defaultní.

| Typ destinace | Destinace 🗸 | Schéma 🗸   | Тур     | CPN prefix | Schéma 🗸        | Тур     | Číslo/URI | Nahradit od konce | Přidat na začátek | Časová podmínka    |
|---------------|-------------|------------|---------|------------|-----------------|---------|-----------|-------------------|-------------------|--------------------|
| Všechny       |             | Všechny    | Všechny |            | Telefonní číslo | Neznámé |           | 0                 |                   |                    |
| Všechny       |             | Všechny    | Všechny |            | Telefonní číslo | Neznámé |           | 0                 |                   |                    |
| Všechny       |             | Všechny    | Všechny |            | Telefonní číslo | Neznámé |           | 0                 |                   |                    |
|               |             |            |         |            |                 |         |           |                   |                   |                    |
|               | Určení      | volajícího | )       |            |                 | Stanov  | ení nové  | identifikace      |                   | Časová<br>podmínka |

Parametry v této tabulce můžeme rozdělit do tří základních skupin:

- Určení volajícího obsahuje prvních pět sloupců, které slouží pro identifikaci volajícího, ke kterému se daná výjimka vztahuje.
  - Typ destinace v parametru se uvádí typ volajícího, pro kterého se má pravidlo řádku uplatnit. Na výběr je Přenašeč, Skupina, Stanice, Typ přenašeče, Typ stanice, Uživatel, Všechny.
  - Destinace parametrem se konkretizuje volající v rámci zvoleného typu (např. konkrétní stanice).
  - Schéma parametr udává, zda je uváděná identifikace volajícího Telefonní číslo, URI adresa nebo zda není blíže specifikována (Všechny).
  - Typ Parametr uvádí typ telefonního čísla volajícího před změnou identifikační tabulkou. Na výběr jsou Neznámé, Interní, Lokální,Národní, Mezinárodní a Všechny. Volbu Všechny lze použít, pokud si uživatel není jist příchozím typem identifikace volajícího. Parametr Typ je použitelný pouze v případě, že je parametr Schéma nastaven na Telefonní číslo.
  - CPN prefix Díky tomuto parametru lze zajistit, aby se stejná stanice na stejném portu identifikovala různým způsobem v závislosti na volaném čísle.
  - Stanovení nové identifikace- tyto parametry slouží k nastavení nové identifikace volajícího. • Schéma - parametrem se nastavuje, zda je po průchodu identifikační tabulkou volající
    - identifikován Telefonním číslem, pomocí URI, nebo zda se má zachovat původní identifikace.
    - Typ v případě, že je v předchozím parametru zvoleno schéma Telefonní číslo, lze zde vybrat nový typ. Na výběr jsou možnosti Neznámé, Interní, Lokální, Národní a Mezinárodní.
    - Číslo/URI vyplněné číslo se použije pro nahrazení interního čísla volajícího uživatele.
       Volanému se tedy zobrazí zde uvedené telefonní číslo.
    - Nahradit od konce Tento parametr uvádí počet číslic parametru Číslo/URI, které budou nahrazeny číslicemi původního (interního) čísla vnitřní stanice. Pokud se původní identifikace volajícího nepřenáší, odpovídá výsledná identifikace číslu nastavenému v parametru Číslo/URI.
    - Přidat na začátek Tento parametr umožňuje před výslednou identifikaci volajícího předřadit další číslice.
- Časová podmínka slouží k nastavení časového intervalu, během kterého je daná výjimka platná.

### Příklad

- Ústředna NetStar je připojena do veřejné telefonní sítě pomocí PRI linky. Všechny odchozí hovory přes tuto linku se musí identifikovat číslem 261301xxx, kde xxx je vnitřní číslo každého uživatele. Jedinou výjimku mají uživatelé "Ředitel (601)" a "Sekretářka (600)". "Ředitel (601)" se musí vždy identifikovat číslem 261301999 a "Sekretářka (600)" v závislosti na volaném čísle čísly 261301777 (volané číslo s prefixem 7) a 261301888 (ostatní prefixy).
- 1. Otevřete si NetStar administrátor a v menu se přesuňte do záložky Routování -> Identifikační tabulky. Zde klikněte pravým tlačítkem myši a vytvořte novou identifikační tabulku.

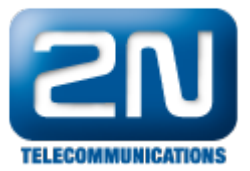

| Hardware     Hardware     Přenašeče                                                                                            | Jméno                                       |                                                |
|----------------------------------------------------------------------------------------------------|---------------------------------------------|------------------------------------------------|
| Bright SiM<br>Bright Sit<br>Bright Globální data<br>Bright Situ Situ Situ Situ Situ Situ Situ Sit                              | Odebrat [<br>Přejmenovat                    | Del Typ CPN prefix Schéma                      |
| Routery     Routery     Stem í routery     Komplexní routery     Přepínací routery     Přepínací routery     Routovací objekty | Default<br>Aktualizovat<br>Aktualizovat vše |                                                |
| <ul> <li></li></ul>                                                                                                    |                                             |                                                |
|                                                                                                    | Rozšířené Zakázz                            | at FACILITY                                    |
|                                                                                                    | Číslovací plán Default                      | <ul> <li>Ověřování</li> <li>Default</li> </ul> |

 Po vytvoření nové tabulky se přesuňte do okna základního nastavení a změňte uvedené parametry dle obrázku níže. Tímto zajistíme, že hovory od všech uživatelů, kteří nejsou uvedeni v tabulce výjimek, se budou identifikovat číslem 261301000, přičemž poslední tři nuly budou nahrazeny vnitřním číslem uživatele.

| Default           |                 |                                    |         |   |
|-------------------|-----------------|------------------------------------|---------|---|
| Schéma            | Telefonní číslo | <ul> <li>Rozšířené</li> </ul>      |         |   |
| Тур               | Neznámé         | <ul> <li>Číslovací plán</li> </ul> | Default | - |
| Číslo/URI         | 261301000       | Ověřování                          | Default | - |
| Nahradit od konce | 3               | Prezentace                         | Default | Ŧ |
| Přidat na začátek |                 |                                    |         |   |

3. Po nastavení základních parametrů se přesuneme do tabulky výjimek. Zde vložíme celkem tři záznamy. První pro uživatele ředitel, který nám zajistí, že všechny odchozí hovory tohoto uživatele přes linku PRI budou identifikovány číslem 261301999, a další dva pro uživatele sekretářka. Rozdíl mezi dvěma záznamy pro sekretářku je v parametru CPN prefix. Pokud je tento parametr vyplněn, uplatní se daný řádek pouze v případě, že volané číslo začíná zde uvedeným prefixem. Pokud tato podmínka není splněna, uplatní se druhý záznam a hovor odejde s identifikací volajícího 261301888.

| Typ destinace | Destinace        | Schéma 🗸 | Тур     | CPN prefix | Schéma .         | Тур     | Číslo/URI | Nahradit od konce | Přidat na začátek | Časová podmínka | - |
|---------------|------------------|----------|---------|------------|------------------|---------|-----------|-------------------|-------------------|-----------------|---|
| Uživatel      | Ředitel (601)    | Všechny  | Všechny |            | Telefonní číslo  | Neznámé | 261301999 | 0                 |                   |                 | ŀ |
| Uživatel      | Sekretářka (600) | Všechny  | Všechny | 7          | Telefonn í číslo | Neznámé | 261301777 | 0                 |                   |                 | 1 |
| Uživatel      | Sekretářka (600) | Všechny  | Všechny |            | Telefonn í číslo | Neznámé | 261301888 | 0                 |                   |                 | 1 |
|               |                  |          |         |            |                  |         |           |                   |                   |                 |   |
|               |                  |          |         |            |                  |         |           |                   |                   |                 |   |
|               |                  |          |         |            |                  |         |           |                   |                   |                 |   |
|               |                  |          |         |            |                  |         |           |                   |                   |                 |   |
|               |                  |          |         |            |                  |         |           |                   |                   |                 |   |
|               |                  |          |         |            |                  |         |           |                   |                   |                 |   |

 Pokud jste všechny parametry nastavili správně, měla by vaše identifikační tabulka korespondovat s obrázkem níže.

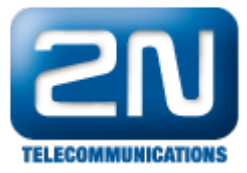

| Typ destinace                                                        | Destinace                           | Schéma      | Тур                    | CPN prefix              | Schéma                                                  | Тур                              | Číslo/URI | Nahradit od konce | Pňdat na začátek |
|----------------------------------------------------------------------|-------------------------------------|-------------|------------------------|-------------------------|---------------------------------------------------------|----------------------------------|-----------|-------------------|------------------|
| Uživatel                                                             | Reditel (601)                       | Všechny     | Všechny                |                         | Telefonní číslo                                         | Neznámé                          | 261301999 | 0                 |                  |
| Uživatel                                                             | Sekretářka (600)                    | Všechny     | Všechny                | 7                       | Telefonní číslo                                         | Neznámé                          | 261301777 | 0                 |                  |
| Uživatel                                                             | Sekretářka (600)                    | Všechny     | Všechny                |                         | Telefonní číslo                                         | Neznámé                          | 261301888 | 0                 |                  |
| Rozšířené                                                            | i 🔲 ;                               | Zakázat FAC |                        | Zakázat RE              | EDIRECTING                                              |                                  |           |                   |                  |
| ₹<br>Císlovací plár<br>Default                                       | e Defaut                            | Zakázat FAC | CILITY                 | Zakázat RE              | EDIRECTING                                              | Prezenta                         | oce Defa  | ut                | Y                |
| Image: Rozšířené Císlovací plár Default Schéma                       | e Default                           | Zakázat FAC | CILITY Ověřován        | Zakázat RE<br>í Defaul  | EDIRECTING<br>t<br>Rozšířené                            | ✓ Prezenta                       | boe Defa  | ut                | <b>-</b>         |
| Rozšířené<br>Číslovací plár       Default       Schéma       Typ     | Default<br>Telefo<br>Nezné          | Zakázat FAC | CILITY<br>• Ověřován   | Zakázat RE<br>ií Defaul | EDIRECTING<br>t<br>Rozšířené<br>ilovací plán            | Prezenta     Default             | Defa      | ult<br>v          | v                |
| Rozšířené<br>Číslovací plár<br>Default<br>Schéma<br>Typ<br>Číslo/URI | Default<br>Telefo<br>Nezná<br>26130 | Zakázat FAC | CILITY  <br>▼ Ověřován | Zakázat RE<br>ií Defaul | EDIRECTING<br>t<br>Rozšířené<br>slovací plán<br>ěřování | Prezentz     Default     Default | ace Defa  | ut<br>            | <b>v</b>         |

5. Máme-li správně nastavenou identifikační tabulku, zbývá nám už pouze přiřadit ji definovanému přenašeči. Jelikož v našem případě používáme pro odchozí hovory PRI linku, přesuneme se v menu do záložky Přenašeče -> BRI/PRI a vybereme správný přenašeč. Zde přejdeme na parametr Identifikační tabulka a přiřadíme mu námi vytvořenou identifikační tabulku.

| 🕀 🖓 🔁 Hardware               |                         |                                          |                                  |
|------------------------------|-------------------------|------------------------------------------|----------------------------------|
| 🚍 🗁 Přenašeče                | ISDN BRI 63 [1:6.2]     | Název                                    | ISDN PRI 2 [1:5 1] Id:2          |
| ···· 🖹 Všechny               |                         |                                          |                                  |
| ···· BRI/PRI                 | ISDN BRI 67 [1:6.6]     | Název dle fyzického portu                |                                  |
| ····  Comet                  | BRI ISDN BRI 69 [1:6.8] | <b>T</b>                                 |                                  |
| M AVL                        | BRI ISDN BRI 70 [1:7.1] | Тур                                      | Default OU I                     |
| M ASL                        | BRI ISDN BRI 71 [1:7.2] | Povolit volání bez stanice               | Default                          |
| GSM/UMTS                     | BRI ISDN BRI 72 [1:7.3] |                                          |                                  |
| SIP                          | BRI ISDN BRI 73 [1:7.4] | Vnitřní číslovací plán                   | Default 👻                        |
| SMTP                         | BRI ISDN BRI 74 [1:7.5] | United a New York State (Maria           | D-fh                             |
| III SIM                      | ISDN BRI 75 [1:7.6]     | Hovor na prenaseci je uctovan            | Default                          |
| in Str                       | ISDN BRI 76 [1:7.7]     | CLI                                      |                                  |
| Giobani data                 | ISDN BRI 77 [1:7.8]     | ldentifikačn í tabulka                   | Default -                        |
| Routovani                    | Default OUT             |                                          | Default                          |
| Potení miteni                | (E1) ISDN PRI 2 [1:5.1] | Předtáčený prefix při vnějším CLIPu      | Zakázáno                         |
| Kompleyn i mitery            |                         |                                          | id_tabulka                       |
| Přepínací routery            |                         | Zachovat typ čísla                       |                                  |
| Routovací objekty            |                         | U příchozího CLIPu                       | Default 👻                        |
| ···· 📄 Identifikační tabulky |                         | U příchozího CPN                         | Default -                        |
| Autoclip routery             |                         |                                          | Deradit                          |
| Uzivatele                    |                         | U odchoziho CLIPu                        | Default 👻                        |
|                              |                         | U odchozího CPN                          | Defende -                        |
|                              |                         |                                          | Derault                          |
|                              |                         | Autoclip routery                         |                                  |
|                              |                         | Volání                                   | Default 👻                        |
|                              |                         | Zoržav                                   | Default                          |
|                              |                         | 4/049                                    | Uciaul                           |
|                              |                         |                                          |                                  |
|                              |                         | Základní Vlastnosti Progres Info Overlap | Stanice Volné minuty/SMS Soubory |

Další informace:

2N<sup>®</sup> NetStar IP (oficiální stránky 2N) 2N<sup>®</sup> NetStar (oficiální stránky 2N)

Manuály: Podpora pro 2N<sup>®</sup> NetStar (wiki.2n.cz)